1. Type the six digit CRN into the Add/Drop Classes page. Press "Submit Changes".

| Add/Drop Classes:                                                                                                    | ■ <mark>×</mark>        |
|----------------------------------------------------------------------------------------------------|-------------------------|
| File Edit View Favorites Iools Help                                                                                                    |                         |
| 👍 🕘 Women and Minority-Ow 🗿 - North Carolina A&T Stat 🗿 Suggested Sites 🔻 👋 🏠 💌 🔝 💌 🖃 🖶 💌 Page 💌 Safety 💌 Tools 💌                                                                                                    | <b>?</b> ~ <sup>∞</sup> |
| Add/Drop Classes: XXXX1234 Jane Do<br>Summer 1 201                                                                                                    | ¢ 6                     |
| Use this interface to add or drop classes for the selected term. If you have already registered for the term, those class will appear in the Class Registered Successfully section. Additional classes may be added in the Add Class table.                                                                                                    | ses                     |
| To add a class enter, the Course Reference Number (CRN) in the Add Class table. Classes may be dropped by using the options available in the Action field. If no options are listed in the Action field then the class may not be dropped.                                                                                                    | e                       |
| When add/drops are complete click Submit Changes.                                                                                                    |                         |
| If you are unsure of which classes to add, click Class Search to review the class schedule.                                                                                                    |                         |
| Payment is due <u>immediately</u> upon registration. Students who have not paid their fees will be dropped from their classes for nonpayment.                                                                                                    | n                       |
| Add Classes Worksheet                                                                                                    |                         |
| CRNs                                                                                                    |                         |
| → 30035     →     →     →     →     →     →     →     →     →     →     →     →     →     →     →     →     →     →     →     →     →     →     →     →     →     →     →     →     →     →     →     →     →     →     →     →     →     →     →     →     →     →     →     →     →     →     →     →     →     →     →     →     →     →     →     →     →     →     →     →     →     →     →     →     →     →     →     →     →     →     →     →     →     →     →     →     →     →     →     →     →     →     →     →     →     →     →     →     →     →     →     →     →     →     →     →     →     →     →     →     →     →     →     →     →     →     →     →     →     →     →     →     →     →     →     →     →     →     →     →     →     →     →     →     →     →     →     →     →     →     →     →     →     →     →     →     →     →     →     →     →     →     →     →     →     →     →     →     →     →     →     →     →     →     →     →     →     →     →     →     →     →     →     →     →     →     →     →     →     →     →     →     →     →     →     →     →     →     →     →     →     →     →     →     →     →     →     →     →     →     →     →     →     →     →     →     →     →     →     →     →     →     →     →     →     →     →     →     →     →     →     →     →     →     →     →     →     →     →     →     →     →     →     →     →     →     →     →     →     →     →     →     →     →     →     →     →     →     →     →     →     →     →     →     →     →     →     →     →     →     →     →     →     →     →     →     →     →     →     →     →     →     →     →     →     →     →     →     →     →     →     →     →     →     →     →     →     →     →     →     →     →     →     →     →     →     →     →     →     →     →     →     →     →     →     →     →     →     →     →     →     →     →     →     →     →     →     →     →     →     →     →     →     →     →     →     →     →     →     →     →     →     →     →     →     →     →     →     →     →     →     →     →     →     →     →     →     → | ]                       |
| Submit Changes Class Search Reset                                                                                                    | _                       |
| [ View Holds   Change Course Options   Registration Fee Assessment ]                                                                                                    | ~                       |
| € 10                                                                                                    | <b>0% -</b> "á          |

2. Please observe whether the section is "full". If the section is full and a student wishes to waitlist the section, then select "Waitlist Registration" from the "Action" column, press "Submit Changes".

| ( <del>C</del>                                    | https://ssbtest-ncat.uncecs.e                                                                                                    |                                                                                                    |                                                                                                    |                                                               |                                                                            |                                                    |                                                                           |                                                              |
|---------------------------------------------------|----------------------------------------------------------------------------------------------------|----------------------------------------------------------------------------------------------------|----------------------------------------------------------------------------------------------------|---------------------------------------------------------------|----------------------------------------------------------------------------|----------------------------------------------------|---------------------------------------------------------------------------|--------------------------------------------------------------|
| <u>F</u> ile                                      | <u>E</u> dit <u>V</u> iew F <u>a</u> vorites <u>T</u> ools <u>H</u> elp                                                                                                    |                                                                                                    |                                                                                                    |                                                               |                                                                            |                                                    |                                                                           |                                                              |
| <b>%</b> (                                        | 🔁 Women and Minority-Ow 🖉 - No                                                                                                    | rth Carolina A&T Stat 🤗                                                                                                    | ] Suggested Sites 👻 🙋 Web S                                                                                                   | Slice Gallery 🔻                                               |                                                                            | <b>≙</b> •                                         | <b>□</b> - <b>□ ⇒</b> -                                                   | Page ▼ Safety ▼ Tools •                                      |
| Po                                                | arconal Information (Student)                                                                                                    | Financial Aid Facult                                                                                                    | v Sorvicos Employoo                                                                                                    | 1171                                                          | MF. SETC.ANUS                                                              | <u>\$</u> //                                       |                                                                           |                                                              |
| Se                                                | earch                                                                                                    | Go                                                                                                    | y services Employee                                                                                                    |                                                               |                                                                            |                                                    |                                                                           |                                                              |
|                                                   |                                                                                                    |                                                                                                    |                                                                                                    | RETURN TO M                                                   | IENU SITE MAP                                                              | HELP EXIT                                          |                                                                           |                                                              |
| Δι                                                | dd/Dron Classes                                                                                                    |                                                                                                    |                                                                                                    |                                                               |                                                                            |                                                    | Х                                                                         | XXX1234 Jane Doe<br>Summer 1 2016                            |
| / ((                                              |                                                                                                    |                                                                                                    |                                                                                                    |                                                               |                                                                            |                                                    |                                                                           | April 1. 2016                                                |
|                                                   | To add a class enter, the C<br>field. If no options are liste                                                                                                    | ourse Reference Nued in the Action field                                                                                                    | umber (CRN) in the A<br>d then the class may                                                                                  | dd Class table. C<br>not be dropped.                          | lasses may be d                                                            | lropped by using th                                | e options availa                                                          | ble in the Action                                            |
|                                                   |                                                                                                    |                                                                                                    |                                                                                                    |                                                               |                                                                            |                                                    |                                                                           |                                                              |
|                                                   | When add/drops are comp                                                                                                    | lete click Submit Ch                                                                                                    | hanges.                                                                                                    |                                                               |                                                                            |                                                    |                                                                           |                                                              |
|                                                   | When add/drops are comp<br>If you are unsure of which                                                                                                    | lete click <i>Submit Ch</i><br>classes to add, clicl                                                                                                    | hanges.<br>k Class Search to rev                                                                                              | iew the class sch                                             | edule.                                                                     |                                                    |                                                                           |                                                              |
|                                                   | When add/drops are comp<br>If you are unsure of which<br>Payment is due <u>immedia</u>                                                                                                    | lete click <i>Submit Ch</i><br>classes to add, clicl<br>ately upon registr                                                                                 | hanges.<br>k Class Search to rev<br>r <mark>ation. Students wh</mark>                                                         | iew the class sch<br>o have not paid                          | edule.<br>I their fees wil                                                 | l be dropped fron                                  | n their classes                                                           | for nonpayment.                                              |
| <del>0</del> F                                    | When add/drops are comp<br>If you are unsure of which<br>Payment is due immedia<br>Registration Add Errors                                                                                                    | lete click <i>Submit Ch</i><br>classes to add, clici<br><mark>ately</mark> upon registr                                                                    | hanges.<br>k <i>Class Search</i> to rev<br>r <mark>ation. Students wh</mark>                                                  | iew the class sch<br>I <mark>o have not paic</mark>           | edule.<br>I their fees wil                                                 | l be dropped fron                                  | n their classes                                                           | for nonpayment.                                              |
| 0 F<br>Sta                                        | When add/drops are comp<br>If you are unsure of which<br>Payment is due immedia<br>Registration Add Errors<br>tatus                                                                                                    | lete click <i>Submit Ch</i><br>classes to add, clici<br><mark>ately</mark> upon registr                                                                    | hanges.<br>k Class Search to rev<br>ration. Students wh<br>Action                                                             | iew the class sch<br>to have not paid<br>CRN Sub              | edule.<br>I their fees wil<br>J Crse Sec Lev                               | l be dropped fron<br>vel Cred                      | n their classes<br>Grade Mode                                             | for nonpayment.<br>• Title                                   |
| ● I<br>Sta<br>Thi<br>sea<br>the                   | When add/drops are comp<br>If you are unsure of which<br>Payment is due immedia<br>Registration Add Errors<br>tatus<br>is section is full, but there<br>eats available. You may pla<br>ie waitlist or select a differ                                                            | lete click <i>Submit Ch</i><br>classes to add, clici<br>ately upon registr<br>e are Waitlist<br>ace yourself on<br>rent section.                           | hanges.<br>k Class Search to rev<br>ration. Students wh<br>Action<br>None<br>Waitlist Registratio                             | iew the class sch<br>to have not paid<br>CRN Sub<br>30035 ART | edule.<br>I their fees wil<br>I Crse Sec Lev<br>100 031 Und                | I be dropped from<br>vel Cred<br>dergraduate 3.000 | n their classes<br>Grade Mode<br>O Standard<br>Letter Grade               | for nonpayment.<br>Title<br>Basic Drawing<br>and Composition |
| • F<br>Sta<br>Thi<br>sea<br>the<br>Ad             | When add/drops are comp<br>If you are unsure of which<br>Payment is due immedia<br>Registration Add Errors<br>tatus<br>his section is full, but there<br>hats available. You may pla<br>we waitlist or select a differ<br>dd Classes Workshee                                    | lete click <i>Submit Ch</i><br>classes to add, clici<br>ately upon registr<br>e are Waitlist<br>ace yourself on<br>rent section.                           | hanges.<br>k Class Search to rev<br>ration. Students wh<br>Action<br>None<br>Waitlist Registratio                             | iew the class sch<br>to have not paid<br>CRN Sub<br>30035 ART | edule.<br>I their fees wil<br>I Crse Sec Lev<br>100 031 Und                | I be dropped from<br>vel Cred<br>dergraduate 3.000 | n their classes<br>Grade Mode<br>O Standard<br>Letter Grade               | for nonpayment.<br>Title<br>Basic Drawing<br>and Composition |
| • F<br>Sta<br>The<br>sea<br>the<br>Ad             | When add/drops are comp<br>If you are unsure of which<br>Payment is due immedia<br>Registration Add Errors<br>tatus<br>his section is full, but there<br>ats available. You may pla<br>e waitlist or select a differ<br>dd Classes Workshee<br>RNs                               | lete click <i>Submit Ch</i><br>classes to add, clici<br>ately upon registr<br>e are Waitlist<br>ace yourself on<br>rent section.<br>et                     | hanges.<br>k Class Search to rev<br>ration. Students wh<br>Action<br>Waitlist Registratio                                     | iew the class sch<br>to have not paid<br>CRN Sub<br>30035 ART | edule.<br>I their fees wil<br>I Crse Sec Let<br>100 031 Und                | l be dropped from<br>vel Cred<br>dergraduate 3.000 | n <b>their classes</b><br><b>Grade Mode</b><br>O Standard<br>Letter Grade | for nonpayment.                                              |
| er<br>Sta<br>Th<br>sea<br>the<br>Ad               | When add/drops are comp<br>If you are unsure of which<br>Payment is due immedia<br>Registration Add Errors<br>tatus<br>his section is full, but there<br>ats available. You may pla<br>le waitlist or select a differ<br>dd Classes Workshee<br>RNs                              | lete click <i>Submit Ch</i><br>classes to add, clici<br>ately upon registr<br>e are Waltlist<br>ace yourself on<br>rent section.<br>et                     | hanges.<br>k Class Search to rev<br>ration. Students wh<br>Action<br>Waitlist Registratio                                     | CRN Sub<br>30035 ART                                          | edule.<br><b>1 their fees wil</b><br><b>ij Crse Sec Lev</b><br>100 031 Und | l be dropped from<br>vel Cred<br>dergraduate 3.000 | n their classes<br>Grade Mode<br>O Standard<br>Letter Grade               | for nonpayment.                                              |
| ersta<br>Sta<br>Ad<br>CR                          | When add/drops are comp<br>If you are unsure of which<br>Payment is due immedia<br>Registration Add Errors<br>tatus<br>his section is full, but there<br>eats available. You may play<br>the waitlist or select a differ<br>dd Classes Workshee<br>RNS<br>Submit Changes Class S | lete click Submit Ch<br>classes to add, clici<br>ately upon registr<br>e are Waitlist<br>ace yourself on<br>rent section.<br>et                            | hanges.<br>k Class Search to rev<br>ration. Students wh<br>Action<br>None<br>Waitlist Registratio<br>2                        | CRN Sub                                                       | edule.<br>I their fees wil<br>I Crse Sec Lev<br>100 031 Und                | I be dropped from<br>vel Cred<br>dergraduate 3.000 | <b>Grade Mode</b><br>O Standard<br>Letter Grade                           | for nonpayment.                                              |
| er<br>Sta<br>> Th<br>sea<br>the<br>Ad<br>CR<br>Sa | When add/drops are comp<br>If you are unsure of which<br>Payment is due immedia<br>Registration Add Errors<br>tatus<br>his section is full, but there<br>has available. You may pla<br>te waitlist or select a differ<br>dd Classes Workshee<br>RNS<br>Submit Changes Class S    | lete click Submit Ch<br>classes to add, clici<br>ately upon registr<br>e are Waitlist<br>ace yourself on<br>rent section.<br>et<br>earch Reset<br>[ View H | hanges.<br>k Class Search to rev<br>ration. Students wh<br>Action<br>None<br>Waitlist Registratio<br>2<br>Lolds   Change Cour | iew the class sch<br>o have not paid<br>CRN Sub<br>30035 ART  | edule.  I their fees wil  Crse Sec Lev 100 031 Une                         | I be dropped from<br>vel Cred<br>dergraduate 3.000 | n their classes                                                           | for nonpayment.                                              |

3. This course will be shown on the student's current schedule as "Waitlist Registration" rather than '\*\*Web Registered\*\*' until the student is able to register for it, manually drops it, or the section does not open up by the end of add/drop. NOTE: Waitlist Registration status means that you are not currently registered for the waitlisted course.

| 🍰 🙋 Women and Minority-Ow 🧧 - North Carolina                                                                                                    | a A&T Stat 🧃 Suggested Sites 🔻                         | 🥙 Web Slice Gallery 👻                            |                                  | 🏠 🗸                 | 🔊 🔹 🖶 🕶 <u>P</u> age 🕇   | <ul> <li>Safety ▼ Tools</li> </ul> |
|----------------------------------------------------------------------------------------------------|--------------------------------------------------------|--------------------------------------------------|----------------------------------|---------------------|--------------------------|------------------------------------|
|                                                                                                    |                                                        |                                                  |                                  |                     |                          |                                    |
| Use this interface to add or drop c<br>Registered Successfully section. Ad                                                                                                    | lasses for the selected te<br>dditional classes may be | erm. If you have alread<br>added in the Add Clas | ly registered for th<br>s table. | e term, those class | es will appear in the    | Class                              |
| To add a class enter, the Course R field. If no options are listed in the                                                                                                    | eference Number (CRN)<br>Action field then the cla     | in the Add Class table<br>ass may not be droppe  | . Classes may be o<br>d.         | lropped by using th | e options available ir   | n the Action                       |
| When add/drops are complete clic                                                                                                    | k Submit Changes.                                      |                                                  |                                  |                     |                          |                                    |
| If you are unsure of which classes                                                                                                    | to add, click Class Searc                              | ch to review the class s                         | chedule.                         |                     |                          |                                    |
| Payment is due <u>immediately</u> up                                                                                                    | oon registration. Stude                                | ents who have not p                              | aid their fees wil               | l be dropped fron   | n their classes for      | nonpayment                         |
|                                                                                                    |                                                        |                                                  |                                  |                     |                          |                                    |
| Current Schedule                                                                                                    |                                                        |                                                  |                                  |                     |                          |                                    |
|                                                                                                    |                                                        |                                                  |                                  |                     |                          |                                    |
| Status<br>Waitlist Pogistration on Apr                                                                                                    | Action CRN St                                          | ubj Crse Sec Level                               | Cred G                           | rade Mode           | Title<br>Basic Drawing : | and                                |
|                                                                                                    | None + 30033 A                                         |                                                  | G G                              | rade                | Composition              | anu                                |
| 01,2010                                                                                                    |                                                        |                                                  |                                  |                     |                          |                                    |
|                                                                                                    |                                                        |                                                  | _                                |                     |                          |                                    |
| Total Credit Hours: 0.000                                                                                                    |                                                        |                                                  | -                                |                     | ·                        |                                    |
| Total Credit Hours: 0.000<br>Billing Hours: 0.000<br>Minimum Hours: 0.000                                                                                                    |                                                        |                                                  | -                                |                     | ·                        |                                    |
| Total Credit Hours: 0.000<br>Billing Hours: 0.000<br>Minimum Hours: 0.000<br>Maximum Hours: 18.000                                                                                         |                                                        |                                                  | _                                |                     | ·                        |                                    |
| Total Credit Hours: 0.000<br>Billing Hours: 0.000<br>Minimum Hours: 0.000<br>Maximum Hours: 18.000<br>Date: Apr 01,2016 09                                                                 | 9:52 am                                                |                                                  | -                                |                     | ·                        |                                    |
| Total Credit Hours: 0.000<br>Billing Hours: 0.000<br>Minimum Hours: 0.000<br>Maximum Hours: 18.000<br>Date: Apr 01,2016 09                                                                 | 9:52 am                                                |                                                  | -                                |                     |                          |                                    |
| Total Credit Hours: 0.000<br>Billing Hours: 0.000<br>Minimum Hours: 0.000<br>Maximum Hours: 18.000<br>Date: Apr 01,2016 09<br>Add Classes Worksheet                                        | 9:52 am                                                |                                                  |                                  |                     |                          |                                    |
| Total Credit Hours: 0.000<br>Billing Hours: 0.000<br>Minimum Hours: 0.000<br>Maximum Hours: 18.000<br>Date: Apr 01,2016 09<br>Add Classes Worksheet                                        | 9:52 am                                                |                                                  |                                  |                     |                          |                                    |
| Total Credit Hours: 0.000<br>Billing Hours: 0.000<br>Minimum Hours: 0.000<br>Maximum Hours: 18.000<br>Date: Apr 01,2016 09<br>Add Classes Worksheet<br>CRNs                                | 9:52 am                                                |                                                  |                                  |                     |                          |                                    |
| Total Credit Hours: 0.000<br>Billing Hours: 0.000<br>Minimum Hours: 0.000<br>Maximum Hours: 18.000<br>Date: Apr 01,2016 09<br>Add Classes Worksheet<br>CRNs                                | 9:52 am                                                |                                                  |                                  |                     |                          |                                    |
| Total Credit Hours: 0.000<br>Billing Hours: 0.000<br>Minimum Hours: 0.000<br>Maximum Hours: 18.000<br>Date: Apr 01,2016 09<br>Add Classes Worksheet<br>CRNs<br>Submit Changes Class Search | 9:52 am                                                |                                                  |                                  |                     |                          |                                    |
| Total Credit Hours: 0.000<br>Billing Hours: 0.000<br>Minimum Hours: 0.000<br>Maximum Hours: 18.000<br>Date: Apr 01,2016 09<br>Add Classes Worksheet<br>CRNs<br>Submit Changes Class Search | 9:52 am                                                |                                                  |                                  |                     |                          |                                    |

4. If the student becomes eligible to register for a waitlisted class, the student will receive an email informing them they have 24 hours to register for the class.

## SAMPLE:

Dear Student Banner ID: XXXXXXXX ,

You placed yourself on a Waitlist for ART 100 Basic Drawing and Composition 031 30035

A seat is now available for the above listed course.

1. You have 24 hours from the date and time of this e-mail to register for this seat.

2. If you do not register within the allotted 24 hours period, you will be automatically removed from the waitlist for this course and the seat will be available to the next student on the waitlist.

3. Important: If you are receiving this message during the final 48 hours of the University's drop/add period, you will only have 4 hours to register for the open waitlist seat. If registration is not completed within the 4 hour time period, you will automatically be removed from the waitlist for the above listed course, and the next person on the waitlist will be contacted.

This E-mail is sent from an unmonitored E-mail account. Replies sent to this account will not be answered. The Office of the University Registrar

5. Once the student is eligible to register for the waitlisted class, they must log into Aggie Access Online, go to the 'Add/Drop Classes' page again, and choose '\*\*Web Registered\*\*' from the options under the 'Action' column. Press the 'Submit Changes'.

| to be the set of the set of the best of the set of the set of the |                                                         |
|----------------------------------------------------------------------------------------------------|---------------------------------------------------------|
| 🗲 🗇 🎯 https://ssbtest-ncat.uncecs.edu/piz/NCATTEST/bwskfreg.P_AItPin 👂 🖌 🗟 C 🙋 Add/Drop Classes: 🛛 🗙                                                                                                    | ☆ ★ 🔅                                                   |
| Eile Edit View Favorites Iools Help                                                                                                    |                                                         |
| 🎭 🗿 Women and Minority-Ow 🗿 - North Carolina A&T Stat 🗿 Suggested Sites 🔻 🗿 Web Slice Gallery 👻 🦄 👻 📓 👻 📓 👻 🔤                                                                                                    | je ▼ <u>S</u> afety ▼ T <u>o</u> ols ▼ @ ▼ <sup>≫</sup> |
|                                                                                                    | ~                                                       |
| Duse this interface to add or drop classes for the selected term. If you have already registered for the term, those cla<br>the Class Registered Successfully section. Additional classes may be added in the Add Class table.                                                                                                    | sses will appear in                                     |
| To add a class enter, the Course Reference Number (CRN) in the Add Class table. Classes may be dropped by using available in the Action field. If no options are listed in the Action field then the class may not be dropped.                                                                                                    | the options                                             |
| When add/drops are complete click Submit Changes.                                                                                                    |                                                         |
| If you are unsure of which classes to add, click Class Search to review the class schedule.                                                                                                    |                                                         |
| Payment is due <u>immediately</u> upon registration. Students who have not paid their fees will be dropped fro<br>for nonpayment.                                                                                                    | om their classes                                        |
| Current Schedule                                                                                                    |                                                         |
| Status Action CRN Subj Crse Sec Level Cred Grade Mode Title                                                                                                    |                                                         |
| Waitlist Registration on<br>Apr 01,2016       None       30035 ART       100       031 Undergraduate       0.000 Standard Letter       Basic         Web Drop<br>Web Registered       Web Registered       Grade       Comp                                                                                                    | Drawing and<br>position                                 |
| Total Credit Hours: 0.000                                                                                                    |                                                         |
| Billing Hours: 0.000                                                                                                    |                                                         |
| Minimum Hours: 0.000                                                                                                    |                                                         |
| Maximum Hours: 18.000                                                                                                    |                                                         |
| Date: Apr 01,2016 09:59 am                                                                                                    |                                                         |
|                                                                                                    |                                                         |
|                                                                                                    | *                                                       |
| <                                                                                                    | >                                                       |

6. Now, the student is enrolled in that section which is reflected on their 'Current Schedule'.

| FIL FID MO F D                                                                                                    | T. 1. 11.1                                                            |                                   |                                |                                           |                                   |                                               | -                                        |                  |
|----------------------------------------------------------------------------------------------------|-----------------------------------------------------------------------|-----------------------------------|--------------------------------|-------------------------------------------|-----------------------------------|-----------------------------------------------|------------------------------------------|------------------|
| File Edit View Favorites                                                                                                    | <u>I</u> ools <u>H</u> elp                                            | olina A 8/T Stat                  | Suggested Site                 | ar 🚽 🗿 Web Slice Galler                   |                                   | A • R • I                                     |                                          | Safety - Tools - |
| a e women and winonty-                                                                                                    | ow 🤤 - North Ca                                                       |                                   | Suggested Site                 | es • e web slice Galler                   | y •                               |                                               |                                          |                  |
| Use this interfac                                                                                                    | e to add or dro<br>ered Successfu                                     | p classes for t<br>ly section. Ad | the selected<br>Iditional clas | l term. If you have<br>sses may be adde   | e already regis<br>d in the Add C | stered for the tern<br>Class table.           | n, those classe                          | s will appear i  |
| To add a class e<br>available in the <i>i</i>                                                                                                    | nter, the Cours<br>Action field. If i                                 | e Reference N<br>10 options are   | lumber (CRI<br>listed in the   | N) in the Add Clas<br>e Action field then | s table. Class<br>the class ma    | es may be droppe<br>y not be dropped.         | d by using the                           | options          |
| When add/drops                                                                                                    | are complete                                                          | click <i>Submit C</i>             | Changes.                       |                                           |                                   |                                               |                                          |                  |
| If you are unsur                                                                                                    | e of which clas                                                       | ses to add, cli                   | ck Class Sea                   | <i>arch</i> to review the                 | class schedul                     | le.                                           |                                          |                  |
| for nonpaymer                                                                                                    | it.                                                                   | upon regist                       |                                | idents who have                           |                                   |                                               |                                          |                  |
| for nonpaymer                                                                                                    | ule                                                                   | upon regist                       |                                |                                           |                                   |                                               |                                          |                  |
| for nonpayment<br>Current Sched                                                                                                    | ule<br>Actio                                                          | n CRN                             | Subj Crs                       | e Sec Level                               | Cred                              | Grade Mode                                    | Title                                    |                  |
| for nonpaymer<br>Current Sched<br>Status<br>Web Registered or<br>01,2016                                                                                      | at.<br>ule<br>Actio                                                   | n CRN<br>30035                    | Subj Crse<br>5 ART 100         | <b>e Sec Level</b><br>031 Undergrad       | Cred C<br>Juate 3.000 S           | <b>Grade Mode</b><br>Standard Letter<br>Grade | Title<br>Basic Draw<br>Compositio        | ing and<br>n     |
| for nonpaymer<br>Current Sched<br>Status<br>Web Registered or<br>01,2016<br>Total Credit Hours                                                                | ule<br>Actio<br>Apr None<br>: 3.000                                   | n CRN                             | Subj Crs<br>5 ART 100          | <b>e Sec Level</b><br>031 Undergrad       | Cred C<br>luate 3.000 S<br>C      | <b>Grade Mode</b><br>Standard Letter<br>Grade | Title<br>Basic Draw<br>Compositio        | ing and<br>n     |
| for nonpaymer<br>Current Sched<br>Status<br>Web Registered or<br>01,2016<br>Total Credit Hours<br>Billing Hours:                                              | Action<br>Apr None<br>3.000                                           | n CRN                             | Subj Crse<br>5 ART 100         | <b>e Sec Level</b><br>031 Undergrad       | Cred C<br>luate 3.000 S<br>C      | <b>Grade Mode</b><br>Standard Letter<br>Grade | Title<br>Basic Draw<br>Compositio        | ing and<br>n     |
| for nonpaymer<br>Current Sched<br>Status<br>Web Registered or<br>01,2016<br>Total Credit Hours<br>Billing Hours:<br>Minimum Hours:                            | Actio<br>Apr None<br>3.000<br>0.000                                   | n CRN                             | SubjCrse<br>5 ART 100          | e Sec Level                               | Cred C<br>luate 3.000 S<br>C      | <b>Grade Mode</b><br>Standard Letter<br>Grade | <b>Title</b><br>Basic Draw<br>Compositio | ing and<br>n     |
| for nonpaymer<br>Current Sched<br>Status<br>Web Registered or<br>01,2016<br>Total Credit Hours<br>Billing Hours:<br>Minimum Hours:<br>Maximum Hours:          | Actio<br>Apr None<br>: 3.000<br>3.000<br>0.000<br>18.000              | n CRN                             | Subj Crs<br>5 ART 100          | e Sec Level<br>031 Undergrad              | Cred (<br>duate 3.000 S           | <b>Grade Mode</b><br>Standard Letter<br>Grade | Title<br>Basic Draw<br>Compositio        | ing and<br>n     |
| for nonpaymer<br>Current Sched<br>Status<br>Web Registered or<br>01,2016<br>Total Credit Hours<br>Billing Hours:<br>Minimum Hours:<br>Maximum Hours:<br>Date: | Actio<br>Apr None<br>3.000<br>3.000<br>0.000<br>18.000<br>Apr 01,2016 | n CRN<br>V 30035                  | Subj Crse<br>5 ART 100         | e Sec Level<br>031 Undergrad              | Cred C<br>luate 3.000 S<br>C      | <b>Grade Mode</b><br>Standard Letter<br>Grade | Title<br>Basic Draw<br>Compositio        | ing and<br>n     |
| for nonpaymer<br>Current Sched<br>Status<br>Web Registered or<br>01,2016<br>Total Credit Hours<br>Billing Hours:<br>Minimum Hours:<br>Maximum Hours:<br>Date: | Actio<br>Apr None<br>3.000<br>3.000<br>0.000<br>18.000<br>Apr 01,2016 | n CRN<br>3003:                    | Subj Crse<br>5 ART 100         | e Sec Level                               | Cred C<br>luate 3.000 S<br>C      | <b>Grade Mode</b><br>Standard Letter<br>Grade | Title<br>Basic Draw<br>Compositio        | ing and<br>n     |